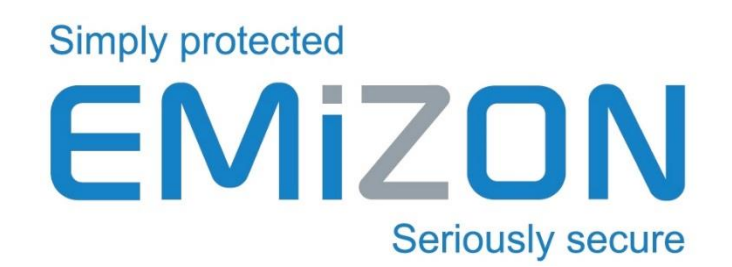

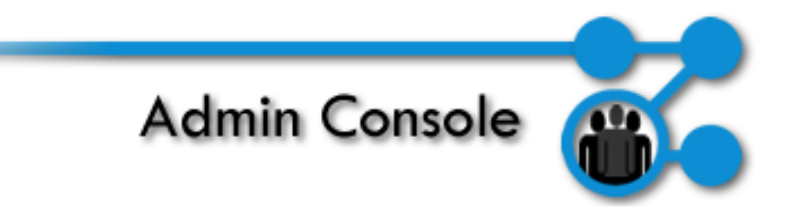

# **Emizon Admin Console**

# **User Guide**

https://www.emizon.com/

# 1 CONTENTS

| 2  | D   | ocument History2                              |
|----|-----|-----------------------------------------------|
| 3  | In  | troduction4                                   |
| 4  | Se  | ecurity4                                      |
| 5  | Pr  | re-Requisites4                                |
| 5  | .1  | Certificate & Account Application4            |
| 5  | .2  | System Requirements4                          |
| 6  | In  | stallation & Setup4                           |
| 7  | Re  | eset Password5                                |
| 8  | Μ   | lanage Users6                                 |
| 9  | Μ   | lanage Devices8                               |
| 10 |     | Manage Installations10                        |
| 1  | 0.1 | Adding Installations10                        |
| 1  | 0.2 | 2 Editing Installation Details11              |
| 1  | 0.3 | Assigning Installations To Users Or Devices12 |
| 11 |     | Audit Log                                     |
| 12 |     | Permissions                                   |
| 13 |     | Contact                                       |

| 2 DOCUM | ENT HISTORY |              |                                                                |
|---------|-------------|--------------|----------------------------------------------------------------|
| Version | Date        | Author       | Comment                                                        |
| 1.0     | 14-Nov-14   | Sam Parsons  | First Issue                                                    |
| 2.0     | 16-Mar-16   | Rich Burnham | New document layout.<br>User/Device related installation list. |
| 2.1     | 08-Jul-16   | Sam Parsons  | Added Permissions List Explanation                             |

# 3 INTRODUCTION

Emizon Admin Console is software designed to allow the manager, of each registered installation company to have control over all user accounts on their certificate with 4 main functions:

- Manage Users Add, remove or change permissions for additional users on your certificate.
- Manage Mobile Enrolment Give, remove and change access to colleagues and end users mobile devices.
- Manage Installation List Add, remove or edit details of your Emizon TCD installations.
- View Audit Logs See exactly what commands each user has been sending.

# 4 SECURITY

Upon successful registration of your installation company you will be sent a security certificate. Client authentication for the security certificate uses industry standard SSL (secure socket layer) with high encryption communications. Please ensure access by authorised uses only and that your certificate and your login credentials are kept secure at all times. Emizon is not responsible for the security of your account details. If we suspect an account has been compromised, we will suspend or terminate access.

# 5 PRE-REQUISITES

# 5.1 CERTIFICATE & ACCOUNT APPLICATION

You must apply for a certificate before using this software, this can be done on our website or speak to your local Emizon sales manager.

Should you already have a certificate you will not need to apply for a new one.

# 5.2 SYSTEM REQUIREMENTS

This software is designed to run on Microsoft Windows XP/Vista/7/8 (x86/x64)

### 6 INSTALLATION & SETUP

The installer .msi file can be run like any other standard Windows software installer, just follow the on screen instructions.

On First run you may need to import your certificate, this can be done by clicking "import certificate" and navigating to the location it is saved to.

| Emizon Admin Console - Version: 1.2.0.0                                                                                                    |                                                                                                    |
|----------------------------------------------------------------------------------------------------|----------------------------------------------------------------------------------------------------|
| Simply Protected<br>EMIZON<br>Seriously Secure                                                                                                    | Admin Console                                                                                                    |
| Emizon Admin Console         This software is the place to manage your Emizon Online Maintenance account certificate, users, mobile devices and installations.         Security Certificate Infomation :         Name :         Serial :         Dealer No :         Import From File         Export To File | ActionsImageImageImag |
| Connected                                                                                                    | Dealer Number: - Certificate:                                                                                                    |

If you are already using Emizon Site Diagnostics, this may be done automatically for you.

Once the certificate has been imported successfully you can then login as Manager and use the software to administer your Emizon Online Maintenance Account.

# 7 RESET PASSWORD

If you forget your password, it can be reset by selecting "Forgot Password?" at the logon screen.

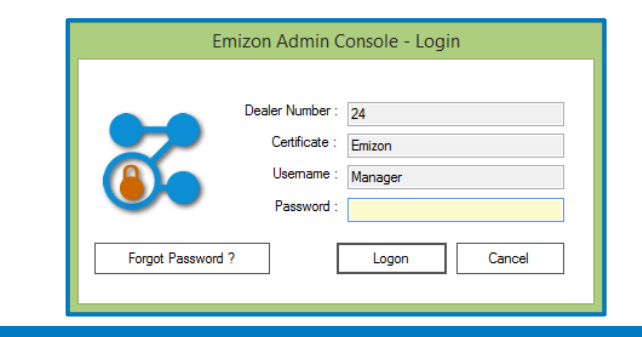

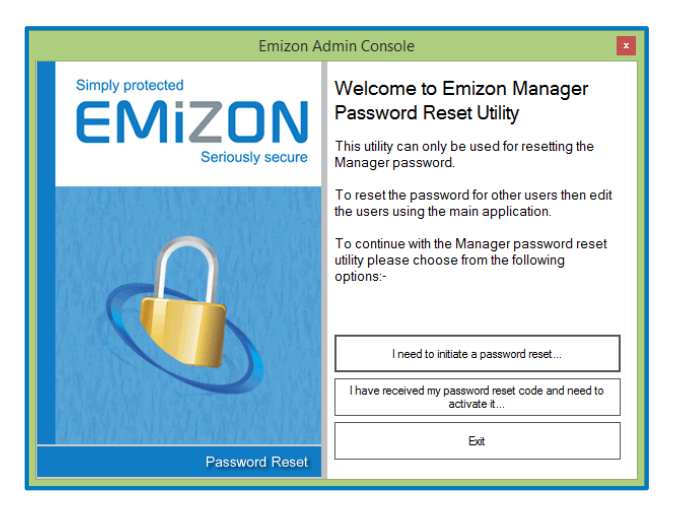

After click that you will be presented with the password reset mechanism window.

First select "I need to initiate a password reset" and enter your email address, once an email is received you will need to select the next option, enter the reset code, and a new password.

The email address MUST be the one that is associated with your Emizon Online Maintenance Account.

#### 8 MANAGE USERS

New accounts on Online Maintenance are created with a single user called Manager. This user should be used to administer the account and add/remove/modify other users.

Users will have their own passwords that the Manager will initially set and then can be changed by the user. The Manager can also set per user permissions and access to a subset of installations if required.

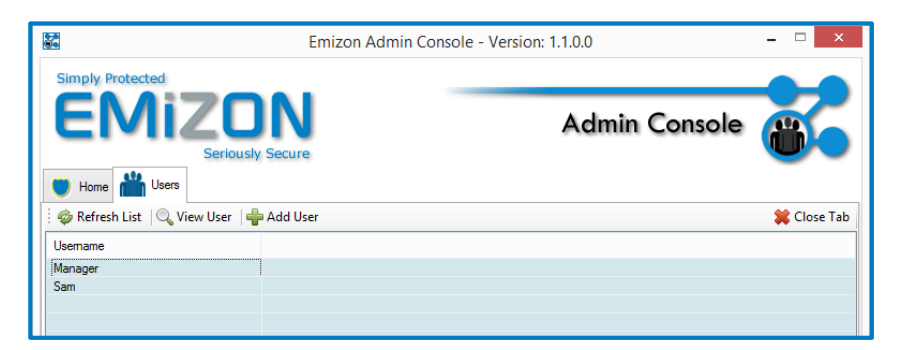

To add a new user, click on the Add User button above the list.

| <b>S</b>                                 | Emizon Admin |
|------------------------------------------|--------------|
| Simply Protected<br>EMIZO<br>Seriously S | N            |
| Home 🕍 Users 🚺 User: NEV                 | V            |
| Usemame :<br>Joe Bloggs                  |              |
| New Password :                           |              |
| Confirm Password :                       |              |
|                                          |              |
|                                          |              |
| Connected                                |              |

Fill in the username and set the password (with confirmation) and then click the Save button. This will create a new user that will appear in the userlist that you can then edit.

To Edit a user, select them on the list and click the View User button.

|        | Seriously Secur                        | e Admin Conso                                                                                                    |
|--------|----------------------------------------|----------------------------------------------------------------------------------------------------|
| si     | 🛡 Home 🛗 Users 💼 User: rich            | User: test                                                                                                    |
| ų      | 🗄 🔚 Save 🔚 Audit Log 🍵 Delete User     |                                                                                                    |
| 1<br>; | Usemame :                              | User Permissions :                                                                                                    |
|        | New Preswerd :                         | <ul> <li>✓ Can Login</li> <li>✓ Can configure device</li> <li>✓ Can send diagnostics</li> <li>✓ Can do UDL</li> </ul> |
|        | (Leave blank to keep current password) | <ul> <li>Can list installations and panel lists</li> <li>Can use messenger</li> <li>Can control relays</li> </ul>     |
|        | Confirm Password :                     | Can Add/Remove Installations                                                                                          |
|        | Enable User Installation List          |                                                                                                    |
|        | Installation List                      |                                                                                                    |
|        |                                        |                                                                                                    |
|        |                                        |                                                                                                    |

The edit user page (pictured above) can be used to reset the user password and edit the permissions that the user has.

There is also the option to "Enable User Installation List". This checkbox when checked (and saved) will make the user have access only to a selected number of installation that can be viewed by clicking the "Installation List" button.

# Remember to click the Save button after making any changes.

# 9 MANAGE DEVICES

Mobile device enrolments are a way of securely allowing access to the online maintenance account to mobile devices such as Android/IOS phones and tablets. For more information about the Emizon Mobile Apps, please visit our website.

| 121<br>121     | Emizon                          | Admin C  | onsole - 1 | Version: 1 | .1.0.0                 | - 🗆 🗙               |
|----------------|---------------------------------|----------|------------|------------|------------------------|---------------------|
|                | izon                            |          |            |            | Admin Console          |                     |
| 🛡 Home 🕍       | Devices device: Sams Moto G     |          |            |            |                        |                     |
| 🧔 Refresh List | 🔍 View Device 🛛 🖶 Add Mobile De | vice     |            |            |                        | 🗱 Close Tab         |
| ID             | Description                     | Enrolled | Expired    | Blocked    |                        |                     |
| 33640042       | Rich Mobile                     | Yes      |            |            |                        |                     |
| 46095618       | websitetest                     | Yes      |            |            |                        |                     |
| 51204986       | bobs tablet                     | Yes      |            |            |                        |                     |
| 67726748       | Sams Moto G                     | Yes      |            |            |                        |                     |
| 73503402       | testIOS                         | Yes      |            |            |                        |                     |
| 75770175       | HUDL Dev                        | Yes      |            |            |                        |                     |
| 78431629       | samstablet                      | Yes      |            |            |                        |                     |
| 84010943       | acericonica                     | Yes      |            |            |                        |                     |
| 87835692       | Dev iPhone                      | Yes      |            |            |                        |                     |
| 94335309       | LG G2 Dev Phone                 | Yes      |            |            |                        |                     |
| 98572565       | Test Device                     | Yes      |            |            |                        |                     |
|                |                                 |          |            |            |                        |                     |
|                |                                 |          |            |            |                        |                     |
|                |                                 |          |            |            |                        |                     |
|                |                                 |          |            |            |                        |                     |
| Connected      |                                 |          |            |            | Dealer Number: 24 - Ce | rtificate: Emizon 💥 |

To Add a Mobile Device to the account first click on the "Add Mobile Device" button above the devices list.

| Rave Changes                          |                                                                                                    | Close Tab 🞇 |
|---------------------------------------|----------------------------------------------------------------------------------------------------|-------------|
| ID :<br>Not Assigned<br>Description : | Permissions:<br>Can Login<br>Can configure device<br>Can send diagnostics<br>Can do UDL<br>Can list installations and panel lists                   |             |
| Expires :                             | <ul> <li>Can use messenger</li> <li>Can control relays</li> <li>Can Add/Remove Installations</li> </ul>                                             |             |
| 09 March 2016                         | Enrolment Status :<br>Mobile Device not yet enrolled. Please<br>complete the necessary boxes (and<br>click Save) to being the enrolment<br>process. |             |

Fill in the Description field with something that you will remember this device by. Then enter a numeric pin in the Pin field that will used as part of the enrolment process for the device. You may also set other options and permissions.

Once complete click the Save button and the enrolment record will be created on the system. The enrolment information window will then appear showing the details that the user of the mobile device must enter to completed the enrolment.

| E                                                  | mizon Admin Console : Device                                          | e Enrolment Information  |
|----------------------------------------------------|-----------------------------------------------------------------------|--------------------------|
|                                                    | Description :                                                         | Sams Moto G              |
|                                                    | ID :                                                                  | 24<br>67726748<br>123456 |
| Information :                                      |                                                                       |                          |
| Use the inform<br>the Mobile devi<br>Maintenance A | ation provided above to Enr<br>ce onto your Emizon Online<br>.ccount. | Close                    |

If these details are not completed at the mobile device within 24 hours then the enrolment will expire automatically as a security precaution.

Once an enrolment is created it can be viewed from the list and edited. Enrolment can also have access to their own subset list of installations if there is a need to restrict the user.

#### 10 MANAGE INSTALLATIONS

The installation list contains all the Emizon Installations that have been put on your Online Maintenance Account.

| ails 🛛 🖶 Add 🛛 🦂 Assign Te | o 🕶 Filter:                                                       |                                                                   |                                                                 |
|----------------------------|-------------------------------------------------------------------|-------------------------------------------------------------------|-----------------------------------------------------------------|
|                            |                                                                   |                                                                   | 💢 Close Tag                                                     |
|                            | -                                                                 |                                                                   | Next 📫                                                          |
| n                          | Reference                                                         | Location                                                          | A                                                               |
|                            |                                                                   |                                                                   |                                                                 |
|                            |                                                                   |                                                                   |                                                                 |
| RICH DESK                  |                                                                   |                                                                   | E                                                               |
| TEST                       |                                                                   |                                                                   |                                                                 |
|                            |                                                                   |                                                                   |                                                                 |
|                            |                                                                   |                                                                   |                                                                 |
|                            |                                                                   |                                                                   |                                                                 |
|                            |                                                                   |                                                                   |                                                                 |
| est Wall #3                |                                                                   |                                                                   |                                                                 |
|                            |                                                                   |                                                                   |                                                                 |
|                            |                                                                   |                                                                   |                                                                 |
|                            |                                                                   |                                                                   |                                                                 |
|                            |                                                                   |                                                                   |                                                                 |
| SK IP ONLY                 | dfgd                                                              |                                                                   |                                                                 |
| erion Test                 |                                                                   |                                                                   |                                                                 |
|                            | n<br>RICH DESK<br>TEST<br>est Wall #3<br>SK IP ONLY<br>erion Test | n Reference RICH DESK TEST est Wall #3 SK IP ONLY dfgd erion Test | n Reference Location RICH DESK TEST est Wall #3 SK IP ONLY dfgd |

#### **10.1 ADDING INSTALLATIONS**

To add an installation to the list click on the Add button on the list tab.

Please complete the form fields to request an Emizon Installation be added to your Emizon Online Maintenance Account List.

Please ensure that the TCD is already associated with the installation BEFORE you submit the request.

| /alidation Input :           |        |  |
|------------------------------|--------|--|
| Emizon Installation Number : |        |  |
|                              |        |  |
| TCD Device Serial Number :   |        |  |
|                              |        |  |
|                              | Submit |  |
|                              |        |  |

Fill in the Emizon Installation Number and the TCD serial number. The serial number is written on the TCD and your ARC should be able to tell you the Emizon Installation number should you not have that information. Click the Submit button and the installation will be added to your list.

# The TCD should be associated with the installation

# Installations can only appear on one accounts list unless there is a sub account

# 10.2 EDITING INSTALLATION DETAILS

The description, reference and location fields can be filled as necessary. To edit this information, select an installation and click on the Edit Details button.

| Installation Description :                              |                          |
|---------------------------------------------------------|--------------------------|
| EM Number :                                             | 70                       |
| Description :                                           | Description of site      |
| Reference :                                             | a refrence number #1234  |
| Location :                                              | West Street, London      |
| Relay Label Information :<br>Edit For This Installation | Edit Default Information |

Remember to click Save after updating the details.

Relay label and button information can also be edited if necessary.

| ft Relay :           | Middle Relay :       | Right Relay :        |
|----------------------|----------------------|----------------------|
| Label :              | Label :              | Label :              |
| MyGarageDoorHer      | Middle Relay         | Right Relay          |
| On Button Text :     | On Button Text :     | On Button Text :     |
| Openingthedoor       | On                   | On                   |
| Disable On Button    | Disable On Button    | Disable On Button    |
| Off Button Text :    | Off Button Text :    | Off Button Text :    |
| closingthe door      | Off                  | Off                  |
| Disable Off Button   | Disable Off Button   | Disable Off Button   |
| Pulse Button Text :  | Pulse Button Text :  | Pulse Button Text :  |
| Pulse                | Pulse                | Pulse                |
| Disable Pulse Button | Disable Pulse Button | Disable Pulse Button |
| Delete               |                      | Save Details         |

# 10.3 ASSIGNING INSTALLATIONS TO USERS OR DEVICES

Users and Enrolment devices on the account can have access to their own subset list of installations. These installations must be on the main installation list first before they can be assigned to the relevant user/device.

To add and installation to a user/device list, first open the user/device so their tab is visible and then select the installation you want to assign to them in the installation list. Then click the Assign To button which it above the installation list, a menu will then drop down showing all the open user/device tabs that you can add an installation to.

### Please note:

# Managers cannot have their own sublist.

# Ensure the user/device has its checkbox to enable this list or they will still have access to the main list.

# 11 AUDIT LOG

Actions performed by users and/or enrolments on the Online Maintenance System are logged to the audit log. This is useful for know who did what and when.

| 🧔 Fetch Log 🛛 User  | name :        | From: 09 | March 20     | 16 🗐 🔻 To: 09 March 2016 🗐 🕇             | 🞇 Close Tab |  |
|---------------------|---------------|----------|--------------|------------------------------------------|-------------|--|
| Previous Next 📦     |               |          |              |                                          |             |  |
| Timestamp           | IP Address    | Usemame  | Installation | Action                                   | Response    |  |
| 2016-03-09 10:56:25 | 192.168.0.219 | Manager  |              | User Logon                               |             |  |
| 2016-03-09 12:23:34 | 192.168.0.219 | Manager  |              | User Disconnect                          |             |  |
| 2016-03-09 12:46:11 | 192.168.0.219 | Manager  |              | User Logon                               |             |  |
| 2016-03-09 13:10:50 | 192.168.0.219 | Manager  |              | Enrolment Added: description:sadsadsdsad | OK:43046577 |  |
| 2016-03-09 14:30:14 | 192.168.0.219 | Manager  |              | User Disconnect                          |             |  |
| 2016-03-09 14:30:22 | 192.168.0.219 | Manager  |              | User Logon                               |             |  |
| 2016-03-09 14:32:22 | 192.168.0.219 | Manager  |              | User Disconnect                          |             |  |
| 2016-03-09 14:32:29 | 192.168.0.219 | Manager  |              | User Logon                               |             |  |
| 2016-03-09 14:36:16 | 192.168.0.219 | Manager  |              | User Disconnect                          |             |  |
| 2016-03-09 14:37:15 | 192.168.0.219 | Manager  |              | User Logon                               |             |  |
|                     |               |          |              |                                          |             |  |
|                     |               |          |              |                                          |             |  |
|                     |               |          |              |                                          |             |  |

# 12 PERMISSIONS

*Please Note:* You may not have the option to set all the permissions in the below table.

If a permission is not set for the top level certificate manager, then the manager will not be allowed to set that permission for a device or user.

OLM = Online Maintenance PC Software

| Permission                                  | Description                                                                                                    |
|---------------------------------------------|----------------------------------------------------------------------------------------------------|
| Can Login                                   | Allows the user/device to login to App / OLM, every user that needs to use the software will require this.                                                                     |
| Can Configure<br>Device                     | Allows the user to send configuration settings to the TCD, including initiating test alarms.                                                                                   |
| Can Send<br>Diagnostics                     | Allows the user to view GPRS/GPRS History/IP/Extended diagnostics, along with the TCD Overview page in the app.                                                                |
| Can Fully Activate                          | Allows user to Activate TCDs, this feature is not available on the App, is only used in OLM.                                                                                   |
| Can Deactivate                              | Allows user to Deactivate TCDs, this feature is not available on the App, is only used in OLM.                                                                                 |
| Can Fetch<br>Installations &<br>Panel Lists | This allows the user to view the list of installations they have access to. Users will not have access to any other app features if they cannot view, and select a site first. |
| Can Control Relays                          | Allows users to view and change state of the control relays on the TCD                                                                                                    |

| Can Firmware<br>Update                | Allows the user to initiate a remote firmware update. The "Can<br>Configure" permission is also required to be set for this feature. |
|---------------------------------------|----------------------------------------------------------------------------------------------------|
| Can add/remove<br>installations       | Allows the user to add / remove installations (You can only remove installations from OLM)                                           |
| Can do UDL                            | This allows the user to do UDL, currently not supported on the app                                                                   |
| Can Fetch Installation<br>Information | This is a legacy permission that will not have an effect on the user with the most recent version of the apps / OLM                  |
| Can Fetch Installation<br>by Serial   | This is a legacy permission that will not have an effect on the user with the most recent version of the apps / OLM                  |
| Can Check Version                     | This is a legacy permission that will not have an effect on the user with the most recent version of the apps / OLM                  |

| 13 CONTACT |                                                     |
|------------|-----------------------------------------------------|
| Website    | https://www.emizon.com/                             |
| Email      | online.maintenance@emizon.com<br>apps@emizon.com    |
| Address    | Emizon Networks Limited<br>1 Allerton Road<br>Rugby |
|            | CV23 OPA<br>United Kingdom                          |